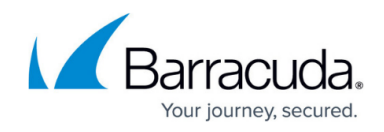

# Server Node to Assigned Services Node Migration

https://campus.barracuda.com/doc/95264299/

With the release of firmware version 8.2.0, you <u>must now transform</u> the old 3-layer architecture to the new 2-layer architecture that was introduced with firmware version 8.0.1.

Otherwise, an update to firmware version 8.2.0 will not be possible.

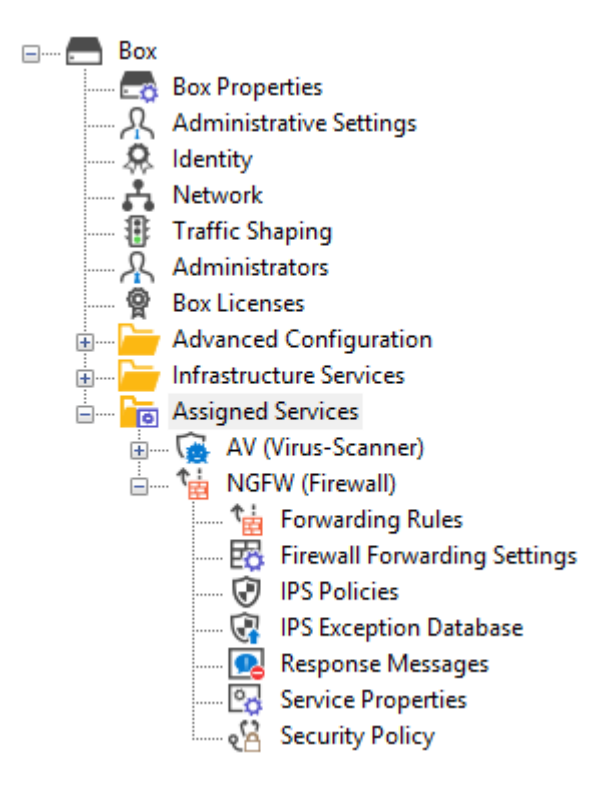

# **Before You Begin**

- Make sure you are familiar with the difference between the old 3-layer and the new 2-layer structure. For more information, see <u>Understanding Assigned Services</u>.
- The firewall/CC must have been upgraded from firmware version 7.x to 8.0.4.
- On a Control Center, the feature level for clusters must be set to 8.0.
- The configuration tree must display the old 3-layer structure with a virtual server node.

# **Options to Transform the Former 3-Layer Server-Service Architecture to the New**

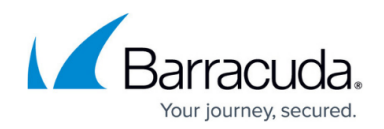

# 2-Layer Assigned Services Architecture

The following table shows the different versions of how to migrate the server node to the new **Assigned Services** node:

| Type of Firewall                                 | Follow Migration Instructions                                                                                                 |
|--------------------------------------------------|----------------------------------------------------------------------------------------------------|
| Stand-alone firewalls and CC<br>(box-level only) | How to Migrate the Server Node to the Assigned Services Node<br>for Stand-Alone Firewall and Control Centers (Box-Level only) |
| CC-managed firewalls                             | How to Migrate the Server Node to the Assigned Services Node for CC-Managed Firewalls                                         |
| Bulk migration of CC-managed firewalls           | How to Bulk-Migrate multiple CC-Managed Firewalls in the<br>Control Center                                                    |

It is not possible to migrate boxes that have repositories linked to the following:

- BOX/ Properties
- BOX/Network
- BOX/Infrastructure/Control

These nodes must be unlinked before starting the Assigned-Service-Migration process!

# How to Migrate the Server Node to the Assigned Services Node for Stand-Alone Firewalls and Control Centers (Box-Level Only)

- 1. Log into the firewall or Control Center on box level.
- 2. Right-click **Box**.
- 3. The window with the menu is displayed.

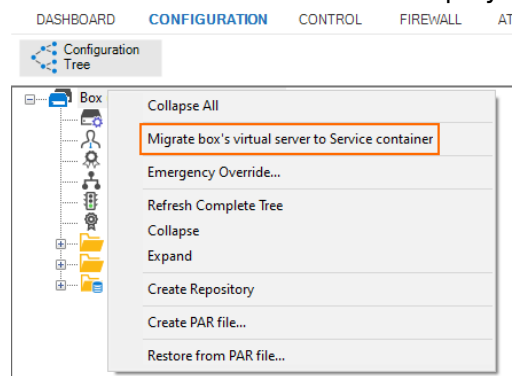

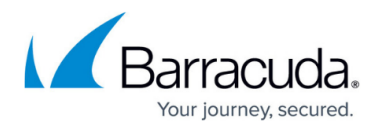

- 4. In the list, click Migrate box's virtual server to Service container.
- 5. The old 3-layer server-service node with the name **Virtual Servers** will be transformed into the new 2-layer service node with the name **Assigned Services**.
- 6. When the conversion is completed, the configuration tree will contain the node **Assigned**

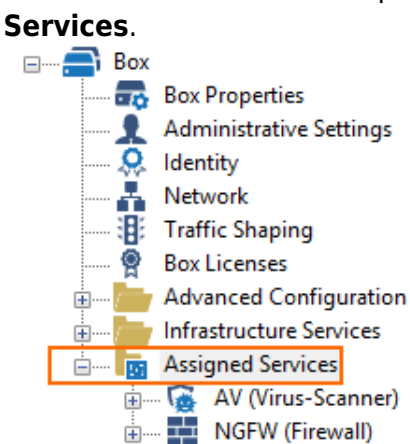

# How to Migrate the Server Node to the Assigned Services Node for CC-Managed Firewalls

# **Before You Begin**

• On a Control Center, the feature level for the cluster the firewall lives in must be set to 8.0. For more information, see <u>How to Manage Ranges and Clusters</u>.

#### **Migrating the Server Node**

- 1. Log into the Control Center that manages the target firewall.
- 2. Go to CONFIGURATION > Configuration Tree > Multi Range > your range > your cluster > Boxes > your box.
- 3. Right-click **Box**.
- 4. The window with the menu is displayed.

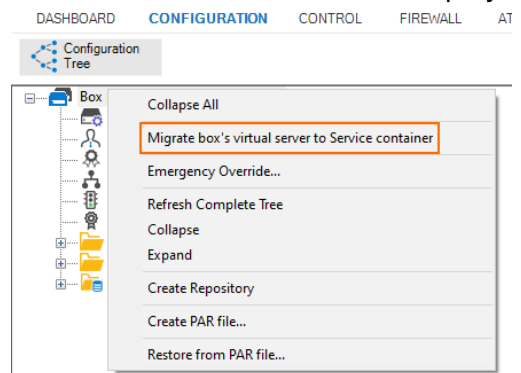

5. In the list, click Migrate box's virtual server to Service container.

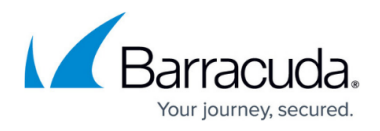

6. When the conversion is completed, the configuration tree will contain the node **Assigned Services**.

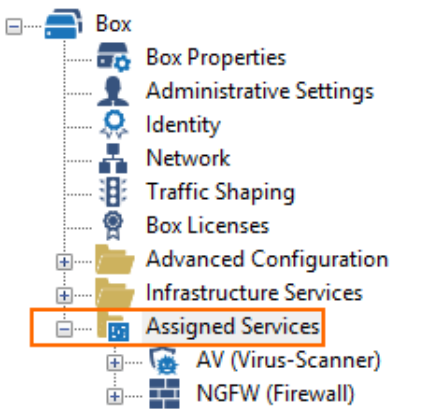

# How to Bulk-Migrate multiple CC-Managed Firewalls in the Control Center

### **Before You Begin**

• On a Control Center, the feature level for the cluster the firewall lives in must be set to 8.0. For more information, see <u>How to Manage Ranges and Clusters</u>.

#### Bulk-Migrating all Boxes within a Cluster

- 1. Log into the Control Center that manages the target firewall.
- 2. Go to CONFIGURATION > Configuration Tree > Multi Range > your range > your cluster > Boxes.
- 3. Right-click **Box**.
- 4. The window with the menu is displayed.

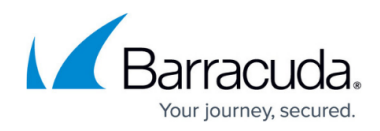

| <ul> <li>3 (3)</li> <li>Range Properties</li> <li>Range Settings</li> </ul> |                                                                     |  |  |
|-----------------------------------------------------------------------------|---------------------------------------------------------------------|--|--|
| Europe [8.0]                                                                |                                                                     |  |  |
| 🔤 🔂 Cluster Properties                                                      |                                                                     |  |  |
| ConfTemplate Manager                                                        |                                                                     |  |  |
| Cluster Settings                                                            |                                                                     |  |  |
| Box                                                                         |                                                                     |  |  |
|                                                                             | Collapse All                                                        |  |  |
|                                                                             | Create Box Wizard                                                   |  |  |
| <del></del>                                                                 | Class Day Wiened                                                    |  |  |
|                                                                             | Clone Box Wizard                                                    |  |  |
| 🗄 🔚 Virt                                                                    | Properties                                                          |  |  |
| 🗄 🦲 Sha                                                                     | lock                                                                |  |  |
| 🗄 🦰 Def                                                                     |                                                                     |  |  |
| 🗄 🦝 Clu                                                                     | Create Box                                                          |  |  |
|                                                                             | Transform Virtual Servers into Assigned Services Node for all boxes |  |  |
|                                                                             | Import Box from PAR                                                 |  |  |

5. In the list, click **Transform Virtual Servers into Assigned Services Node for all boxes**.

After the migration, several changes will be presented to the user:

1. All changes will be listed in a window.

| taring to migrate box: Austria<br>ustria migrated sucessfully successfull<br>tarting to migrate box: Germany<br>utomatically transforming GermanyHA to secondary box of Germany and removing it<br>ermany migrated sucessfully successfull<br>tarting to migrate box: Spain<br>pain migrated sucessfully successfull<br>boxes have been migrated |                                                                                  |  |
|----------------------------------------------------------------------------------------------------|----------------------------------------------------------------------------------|--|
| boxes have been migrated                                                                                                    | tarting to migrate dox: Austria                                                  |  |
| utomatically transforming GermanyHA to secondary box of Germany and removing it<br>ermany migrated sucessfully successfull<br>tarting to migrate box: Spain<br>pain migrated sucessfully successfull<br>boxes have been migrated                                                                                                    | Nustria migrated sucessfully successfull                                         |  |
| ermany migrated sucessfully successfull<br>tarting to migrate box: Spain<br>pain migrated sucessfully successfull<br>boxes have been migrated                                                                                                    | starting to migrate box: Germany                                                 |  |
| boxes have been migrated                                                                                                    | Contractally transforming Germanyria to secondary box of Germany and removing it |  |
| pain migrated successfully successfull boxes have been migrated                                                                                                    | terting to migrate box. Spain                                                    |  |
| boxes have been migrated                                                                                                    | inar ung to migrate box. Spain                                                   |  |
| boxes have been migrated                                                                                                    | pair mg accasacity succession                                                    |  |
| boxes have been migrated                                                                                                    |                                                                                  |  |
| boxes have been migrated                                                                                                    |                                                                                  |  |
| boxes have been migrated                                                                                                    |                                                                                  |  |
| boxes have been migrated                                                                                                    |                                                                                  |  |
| boxes have been migrated                                                                                                    |                                                                                  |  |
| boxes have been migrated                                                                                                    |                                                                                  |  |
| boxes have been migrated                                                                                                    |                                                                                  |  |
| boxes have been migrated                                                                                                    |                                                                                  |  |
| boxes have been migrated                                                                                                    |                                                                                  |  |
|                                                                                                    | boxes have been migrated                                                         |  |
|                                                                                                    |                                                                                  |  |
|                                                                                                    |                                                                                  |  |
|                                                                                                    |                                                                                  |  |
|                                                                                                    |                                                                                  |  |
|                                                                                                    |                                                                                  |  |

2. Note that the node for the secondary box has been removed from the configuration tree. Physically, it is still there, but it will be accessible through the node of the primary box.

# Barracuda CloudGen Firewall

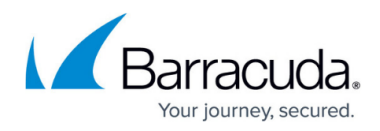

- 🗄 🖳 🛅 📷 Assigned Services Uirtual Servers AustriaSrv [VF10] GermanySrv [VF10] SpainSrv [VF250]
- 3. All Virtual Server nodes are gone and replaced by a new node called **Assigned Services**.

|                       | -                       |  |  |  |
|-----------------------|-------------------------|--|--|--|
| 🖨 🗠 🔁 Boxes           |                         |  |  |  |
| 📥 👝 Austria () [vf10] |                         |  |  |  |
| 🗋 🚍                   | Properties              |  |  |  |
| <u>A</u>              | Administrative Settings |  |  |  |
| 🔒 🤶                   | Identity                |  |  |  |
| 🗋 🖧                   | Network                 |  |  |  |
|                       | Traffic Shaping         |  |  |  |
| <u>A</u> 👰            | Box Licenses            |  |  |  |
| 🖶 🛆                   | Advanced Configuration  |  |  |  |
| 👳 🛆 🔚                 | Infrastructure Services |  |  |  |
| 😐 🗋 📠                 | Assigned Services       |  |  |  |
| 🖕 🖳 🔂 Geri            | many () [vf100]         |  |  |  |
| 🗋 📼                   | Properties              |  |  |  |
| <u></u> 8             | Administrative Settings |  |  |  |
| 🗋 😣                   | Identity                |  |  |  |
| - D 🖧                 | Network                 |  |  |  |
| 🔒 🎚                   | Traffic Shaping         |  |  |  |
| 🔒 🧖                   | Box Licenses            |  |  |  |
| 😐 🗠 🗁                 | Advanced Configuration  |  |  |  |
| 😥 🕀 🕞                 | Infrastructure Services |  |  |  |
| 🗄 🗂 🖅                 | Assigned Services       |  |  |  |
| 🚊 🔂 🚍 Geri            | manyHA () [vf100]       |  |  |  |
| 🔂 💳                   | Properties              |  |  |  |
| - 🗟 🗛                 | Administrative Settings |  |  |  |
| 🔓 🥋                   | Identity                |  |  |  |
| 🔓 📩                   | Network                 |  |  |  |
| 🔂 📳                   | Traffic Shaping         |  |  |  |
| 🔓 👰                   | Box Licenses            |  |  |  |

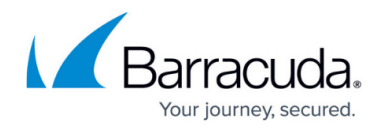

### Figures

- 1. assigned\_services\_tree.png
- 2. 7to8mig\_boxlevel\_standalone\_CC\_rmb\_popup.png
- 3. 7to8mig boxlevel standalone CC mig complete.png
- 4. 7to8mig boxlevel standalone CC rmb popup.png
- 5. 7to8mig\_boxlevel\_standalone\_CC\_mig\_complete.png
- 6. bulk\_migrate\_cluster\_boxes.png
- 7. bulk\_migration\_notification\_window\_of\_results.png
- 8. bulk\_migration\_ha\_node\_after\_migration.png
- 9. bulk\_migration\_assigned\_services\_nodes.png

© Barracuda Networks Inc., 2024 The information contained within this document is confidential and proprietary to Barracuda Networks Inc. No portion of this document may be copied, distributed, publicized or used for other than internal documentary purposes without the written consent of an official representative of Barracuda Networks Inc. All specifications are subject to change without notice. Barracuda Networks Inc. assumes no responsibility for any inaccuracies in this document. Barracuda Networks Inc. reserves the right to change, modify, transfer, or otherwise revise this publication without notice.